## CONFIGURACIÓN DE PC

• Incorporar la cadena de certificados emitidos por AC-Raíz, incluye todos los certificados de las autoridades certificantes públicas y privadas.

- 1. Ingresar en: <u>https://pki.jgm.gov.ar/app/CertificateAuthority/RootCertificateDownload.aspx</u>
- 2. Hacer clic en "Descargar la cadena de Certificación"

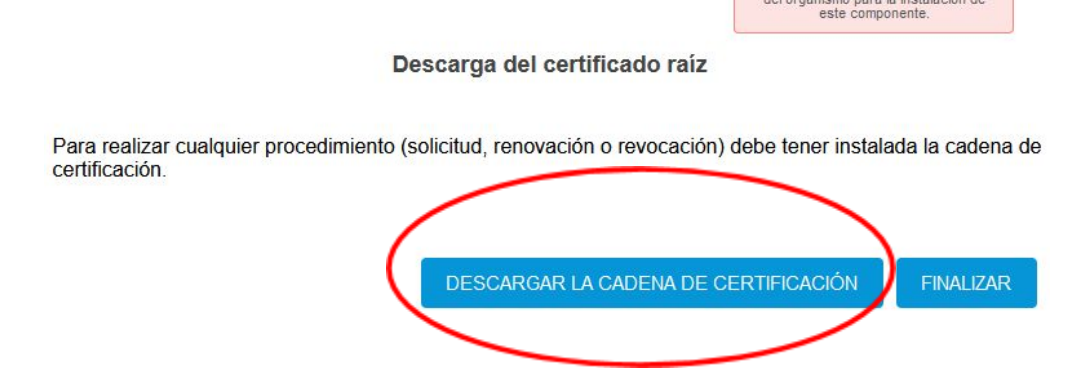

- 3. Guardar el archivo descargado en cualquier carpeta de nuestra PC
- 4. Una vez descargado el archivo procedemos a descomprimirlo usando WinRar o WinZip,

haciendo clic con botón derecho y luego "Extraer en Certificados\_AC"

| Nombre                                                                                                    | Fecha de modifica                                                                                                    | Tipo   |
|----------------------------------------------------------------------------------------------------|----------------------------------------------------------------------------------------------------|--------|
| 🔒 Instructivo TGB                                                                                                    | 20/10/2010 8:35                                                                                                    | Adobe  |
| Importante CD y T                                                                                                    | 17/02/2011 8:46                                                                                                    | Docun  |
| Certificados_AC Carta Documento Telegramas Registro de la prop Oficios Laboral Formularios Utiles Formularios de Re Enlaces Utiles Cedulas Catastro AFIP | Abrir con WinRAR<br>Extraer ficheros<br>Extraer aquí<br>Extraer aquí<br>Extraer on Certificados_AC\<br>Examinar con Microsoft Defender | Archiv |
|                                                                                                    | Abrir con<br>Conceder acceso a<br>Restaurar versiones anteriores                                                                       | >      |
|                                                                                                    | Enviar a<br>Cortar<br>Copiar                                                                                                    | >      |
|                                                                                                    | Crear acceso directo                                                                                                    |        |

5. Abrimos la carpeta "Certificados\_AC" y ejecutamos el archivo descomprimido "Certificados AC Firma Digital.exe"

Si sale una advertencia de seguridad para permitir cambios en el equipo, debemos poner que SI

6. Presionar el botón "Instalar" y luego Finalizar para completar la instalación

| Es importante que lea la siguiente información antes de continuar.                                               | 6   |
|----------------------------------------------------------------------------------------------------|-----|
| Cuando esté listo para continuar con la instalación, haga clic en Siguiente.                                     |     |
| e instalarán los certificados correspondientes a las Autoridades Certificantes de<br>Firma Digital en Argentina. | ^   |
| Certificados raíz:                                                                                               |     |
| • AC Raíz (2007)                                                                                                 |     |
| AC Raiz de la Republica Argentina (2016)                                                                         |     |
| Certificados intermedios:                                                                                        |     |
| <ul> <li>Autoridad Certificante de Firma Digital (AC ONTI 2020)</li> </ul>                                       |     |
| Autoridad Certificante de Firma Digital (AC ONTI 2010)                                                           |     |
| • AC MODERNIZACION-PFDR<br>• Autoridad Certificante de la AEIP                                                   |     |
| Autoridad Certificante de la AFIP (FECHA DE EXPIRACIÓN 20/12/2018)                                               |     |
| Autoridad Certificante para Personas Fisicas de la ANSES (EECHA DE                                               |     |
| EXPIRACION 20/12/2018)                                                                                           | Y   |
|                                                                                                    |     |
|                                                                                                    |     |
| Instalar                                                                                                    | and |